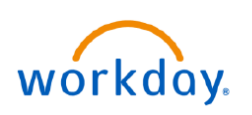

## VUMC **BUSINESS EDUCATION**

MEDICAL CENTER

## **New Hire Benefits Enrollment**

New Hire Enrollment allows new staff at VUMC to enroll in their benefits within 30 days of their start date. During this period, new hires will receive a task in their My Tasks inbox prompting them to begin making benefit elections. Follow the steps below to complete your New Hire Enrollment.

| New Hire Enrollment                                                                                                    | ۵ ۵ 🗗 🗗 🦲                                                                                                    |
|----------------------------------------------------------------------------------------------------|----------------------------------------------------------------------------------------------------|
| From your homepage:                                                                                                    | Actions Archive                                                                                                    |
| 1. Select the <b>My Tasks</b> icon 🛃.                                                                                                    | Viewing: All Viewing: All Viewi |
| <ol> <li>Action items in your My Tasks inbox display. Select<br/>the New Hire Enrollment task.</li> </ol>                                                                                                    | Benefit Change - New Hire<br>on 05/10/2022                                                                                                    |
| 3. Select Let's Get Started.                                                                                                    | { 18 day(s) ago - Effective 05/1( ☆ 祖 腔 礎 L                                                                                                    |
| <ul> <li>4. Answer the Health Questionnaire for Tobacco Use and select <b>Continue</b>. Select <b>Continue</b> again to proceed with benefit selection.</li> <li>5. Select <b>Manage</b> to update your elections.</li> </ul> | Question       Have you used tobacco in any form in the past 12 months?         Answer       I am tobacco-free (credit is received).         I am a tobacco user. However, I am committed to ending my tobacco use in 2022         I am a tobacco user. I do not intend to end. (credit is not received)                                                                                                    |
| 6. Choose <b>Select</b> or <b>Waive</b> for each medical election.                                                                                                    | 4 Continue Cancel                                                                                                    |
| Note: If you want to know more about each plan,<br>choose the Plan Details links (in blue) to review.<br>Note: Remember to Confirm and Continue as you<br>page through your benefit elections and make your<br>selections.    | Health<br>Aetna HDHP Health Savers Plan     *Selection     Benefit Plan<br>Details       Coverage     Select     Aetna HDH<br>Health<br>Savers Plan       5     Manage     Waive       Select     Aetna PPO<br>Plus                                                                                                    |
| <ol> <li>Once you have completed all coverage elections,<br/>select <b>Review and Sign</b>.</li> </ol>                                                                                                    | 6 Select Aetna PPO<br>Waive Waive                                                                                                    |
| <b>Note:</b> Selecting "Save for Later" will save your progress<br>and allow you to continue enrolling in benefits at a<br>later time.                                                                                        | Review and Sign Save for Later                                                                                                    |
| 8. Now that your coverage elections are confirmed, select the <b>Check Box</b> and proceed by selecting <b>Submit</b> .                                                                                                    | Electronic Signature I understand that: I am making an election concerning the above described benefits. I authoris I cannot revoke or charge this election during the plan year unless there is a then revoke my earlier election. I verify and aftrm that the dependents enrolled for Health, Dental and/or Via and including termination. By checking this box, this serves as my electronic I Accept  I                                                                                                    |
| (<br>)<br>(2024                                                                                                    | 8 Submit Save for Later Cancel                                                                                                    |